## interprefy デスクトップアプリ ご利用方法

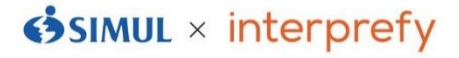

### Windows版

【PCスペック推奨】 最新バージョンのGoogle Chromeが動作するWindows10 CPU Intel Core i5以上(PassMarkベンチマーク(※1)スコア7000以上を推奨) メモリ 4GB以上 ※1 PassMark ベンチマーク https://www.cpubenchmark.net/

①下記HPにアクセスし、「Download now」をクリックします。 https://www.interprefy.com/download-interprefy-app#desktop-app

| interprefy | Our Solution $ \sim $ | About us 🗸 | How RSI Works | Customer Stories | Pricing | Resources ~ |
|------------|-----------------------|------------|---------------|------------------|---------|-------------|
|            |                       |            |               |                  |         |             |
|            |                       |            | For Mac iOS   |                  |         |             |
|            | Download now          |            | Download nov  | <u>v</u>         |         |             |
|            |                       |            |               |                  |         |             |

②表示言語を選択します。

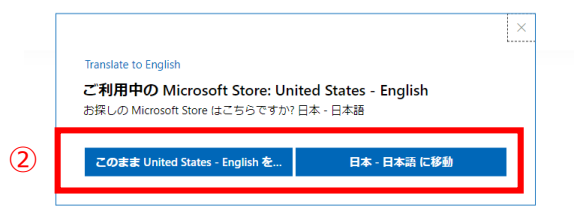

③「入手」をクリックし、インストールを開始し、ダウンロードを完了します。

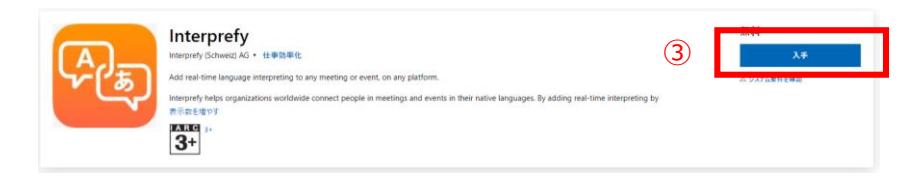

④オンライン会議を開きます(Webex、Zoom、Teamsなど)

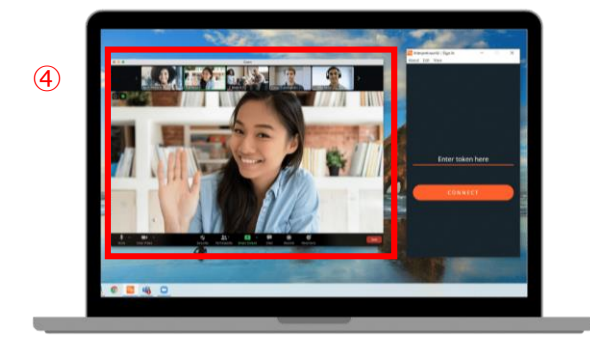

⑤ダウンロードが完了したらアプリを立ち上げ、トークンを入力し、「接続」をクリックします。 ⑥聞きたい言語を選択します。 ⑦終了時には切断をクリックします。 ⑧「ログアウト」をクリックします。

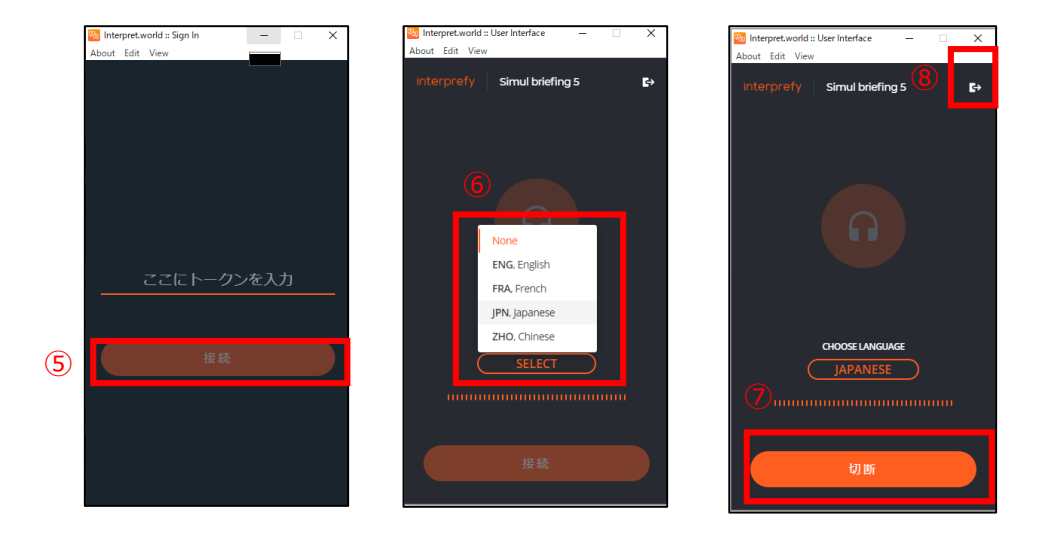

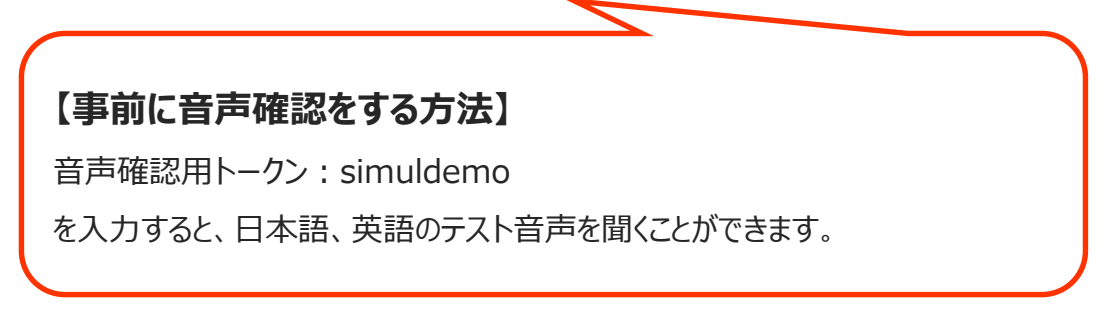

【Windows interprefyデスクトップアプリ使用上の注意】

 interprefyデスクトップアプリは、通訳言語が選択されて通訳者が話しているときに自動的にオリジ ナル音声をミュートします

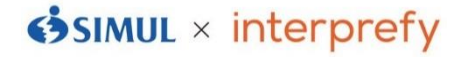

# interprefy デスクトップアプリ ご利用方法

Mac OS版

【PCスペック推奨】 最新バージョンのGoogle Chromeが動作するMac OS メモリ 4GB以上 推奨: MacOS Catalina以降のインストール

①下記HPにアクセスし、「Download now」をクリックします。 https://www.interprefy.com/download-interprefy-app#desktop-app

| interprefy | Our Solution $\sim$ | About us 🗸 | How RSI Works | Customer Stories | Pricing | Resources ~ |
|------------|---------------------|------------|---------------|------------------|---------|-------------|
|            |                     |            |               |                  |         |             |
|            | For Windows         | (1         | For Mac iOS   |                  |         |             |
|            | Download now        |            | Download nov  | V                |         |             |
|            |                     |            |               |                  |         |             |

②ダウンロードが完了したら、アイコンをクリックし、インストールを開始します。

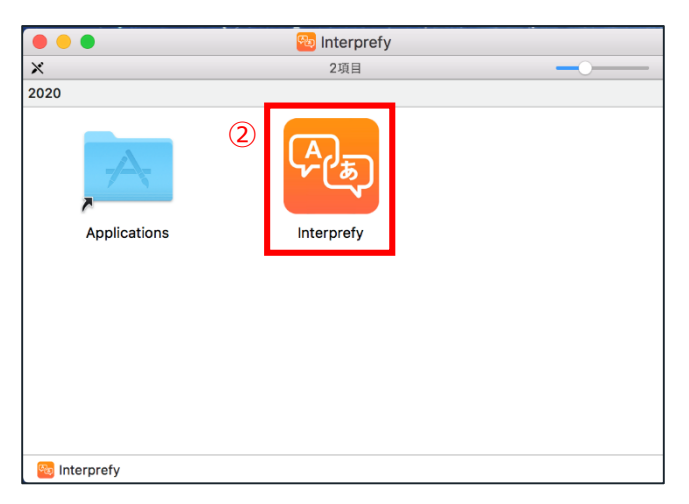

③以下の画面がでたら「OK」をクリックします。

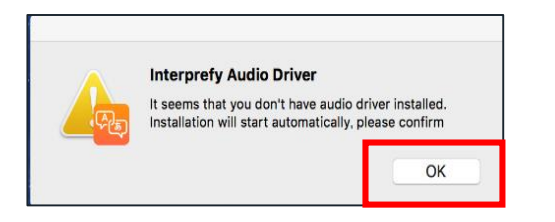

④インストーラーが起動したら、「続ける」をクリックします。

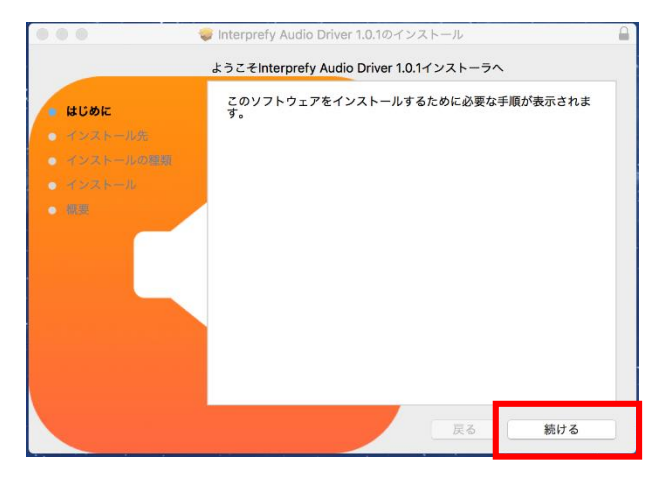

⑤以下の画面がでたら、インストール完了です。「閉じる」をクリックします。

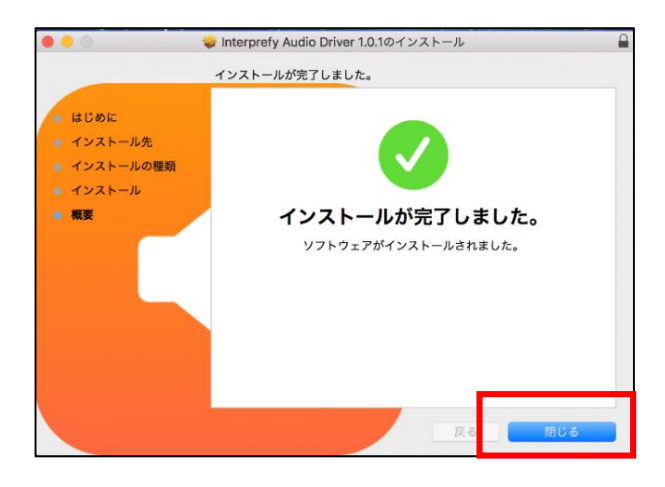

⑥オンライン会議を開きます(Webex、Zoom、Teamsなど)

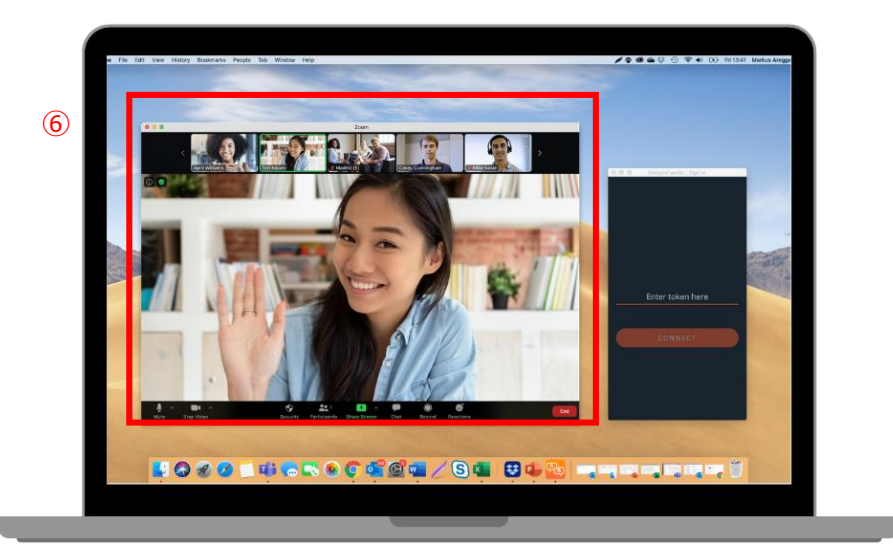

⑦interprefyデスクトップアプリを開きます。

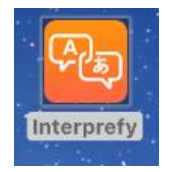

⑧ダウンロードが完了したらアプリを立ち上げ、トークンを入力し、「接続」をクリックします。
⑨間きたい言語を選択します。
⑩終了時には切断をクリックします。
⑪「ログアウト」をクリックします。

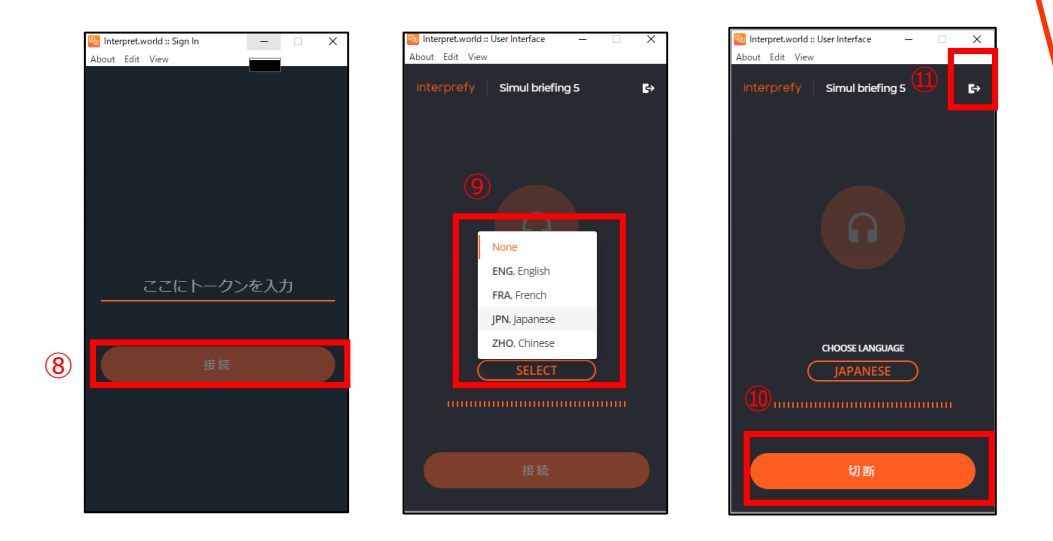

【**事前に音声確認を する方法】** 音声確認用トークン: simuldemo を入力すると、日本語、 英語のテスト音声を聞く ことができます。

<sup>11</sup> 迎オンライン会議プラットフォームで、音声設定の「スピーカー」の設定を変更します。 「Interprefy Audio Driver」を選択します。

※この操作は「Speaker(スピーカー)」設定のみに適用されるため、マイク設定には影響しません。

#### 【Webexの場合】

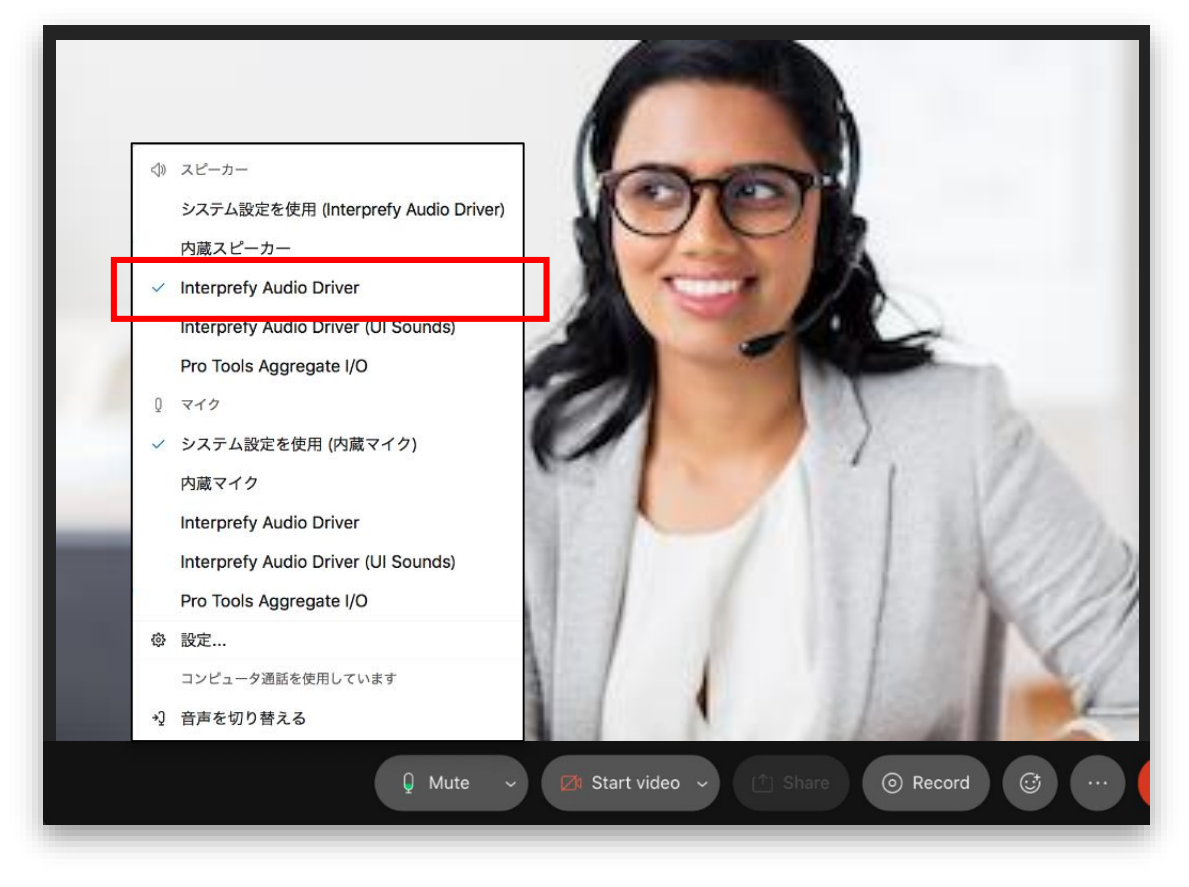

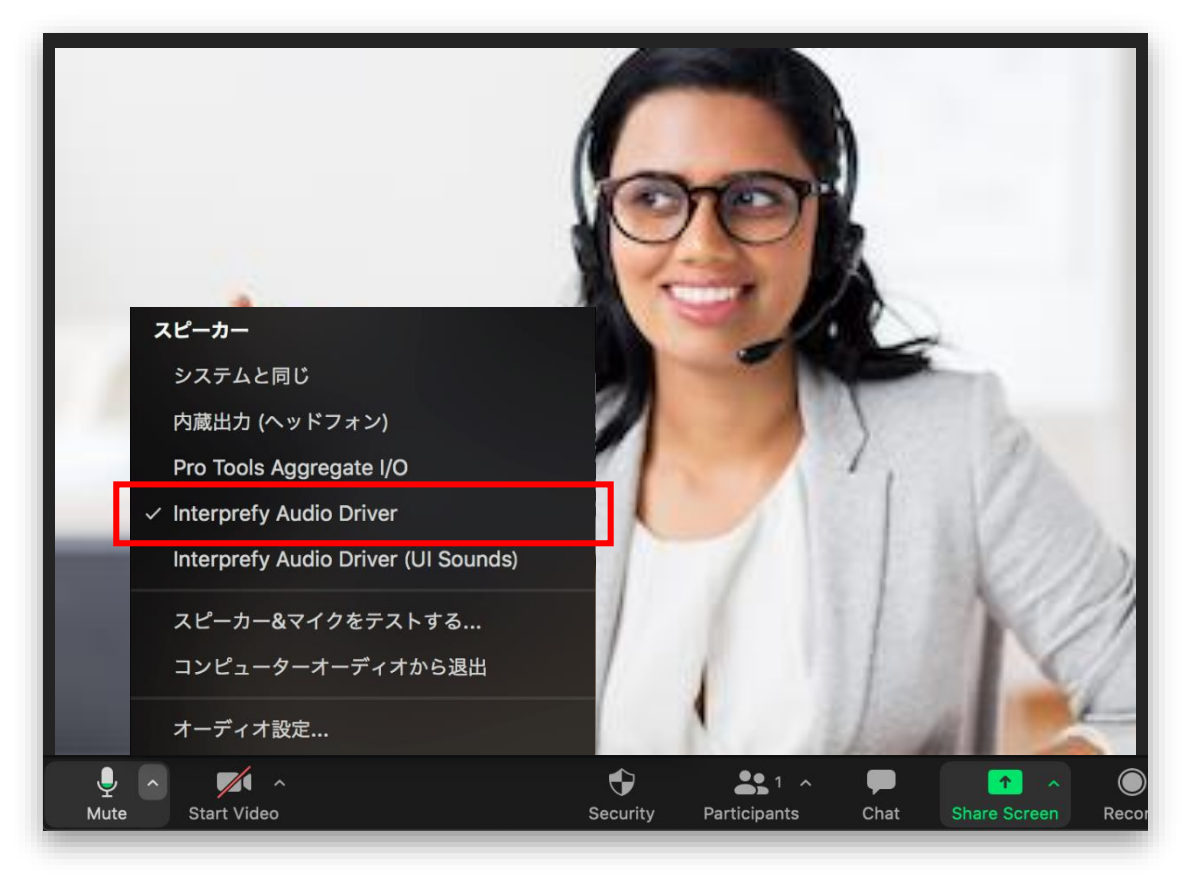

#### 【Teamsの場合】

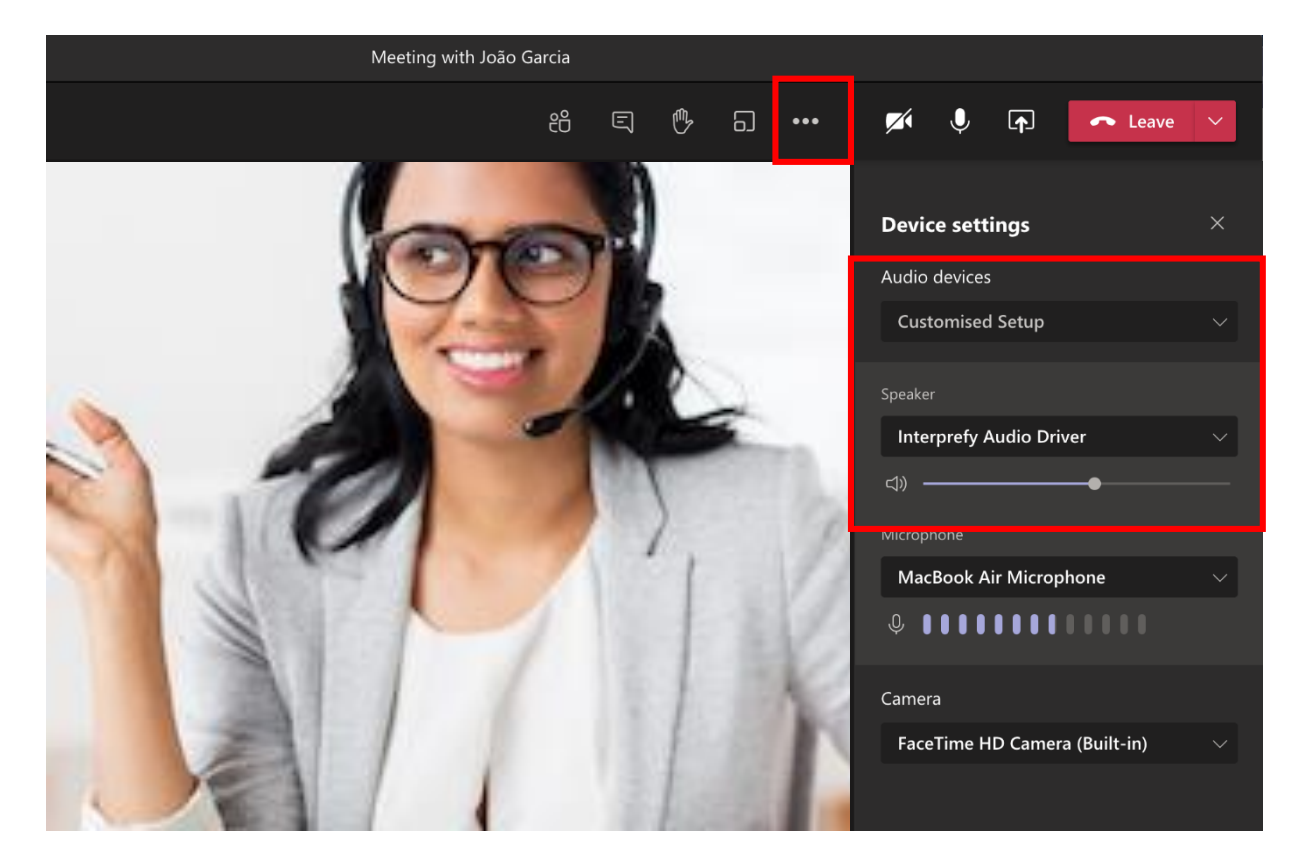

### 【Mac interprefyデスクトップアプリ使用上の注意】

- interprefyデスクトップアプリは、通訳言語が選択されて通訳者が話しているときに自動的にオリジ ナル音声をミュートします
- 推奨: MacOS Catalina以降のインストール
- ・ アプリのインストール完了後、必ずパソコンを再起動してください
- MacOS Mojaveまたはそれ以前のOSをご使用の方は、オリジナル音声を手動でミュートしなければならない場合があります